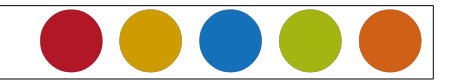

## **1** Formulare: Steuerelemente in Excel

## 1.1 Formulare erzeugen

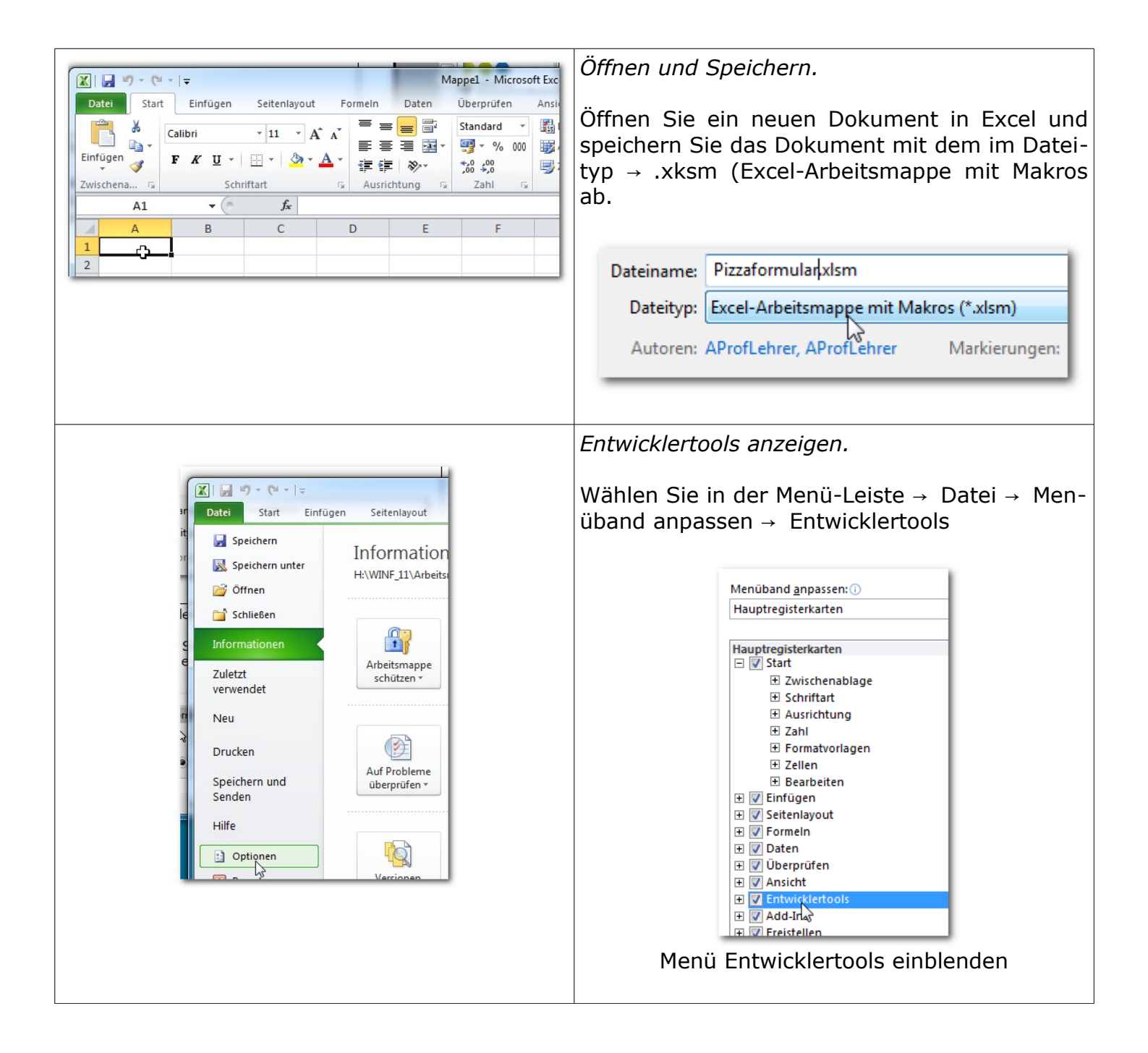

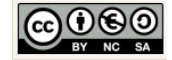

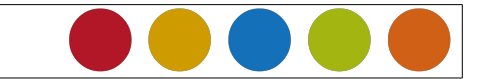

| Pizzaformular.xlsm - Microsoft Excel<br>Daten Überprüfen Ansicht Entwicklertools                                                                                                    | Steuerelemente/Komponenten                                                                                                    |
|----------------------------------------------------------------------------------------------------|----------------------------------------------------------------------------------------------------|
| Eigenschaften Code anzeigen Eigenschaften Eigenschaften E | Alle Bestandteile (Komponenten/Steuerele-<br>ment) eines Formulars finden in dieser<br>Symbolleiste im Bereich → Einfügen                                                                                                    |
|                                                                                                    | eitenlayout Formeln Dater<br>$\overrightarrow{eitenlayout}$ Formeln Dater<br>$\overrightarrow{eitenlayout}$ Formeln Dater<br>$\overrightarrow$ |
| Pizzaformular.xlsm - Microsoft Excel         nlayout       Formeln       Daten       Überprüfen       Ansicht       Entwicklertools         Image: Steuerelemente       Image: Steuerelemente                                                                                                    | Entwicklermodus an/aus<br>Sobald eine Komponente ausgewählt und ein-<br>gefügt wurde können wir im Entwicklermodus<br>die Konfiguration/Einstellung der Komponente<br>durchführen.                                                                                                    |

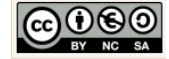

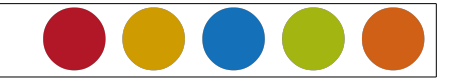

## 1.2 Komponenten

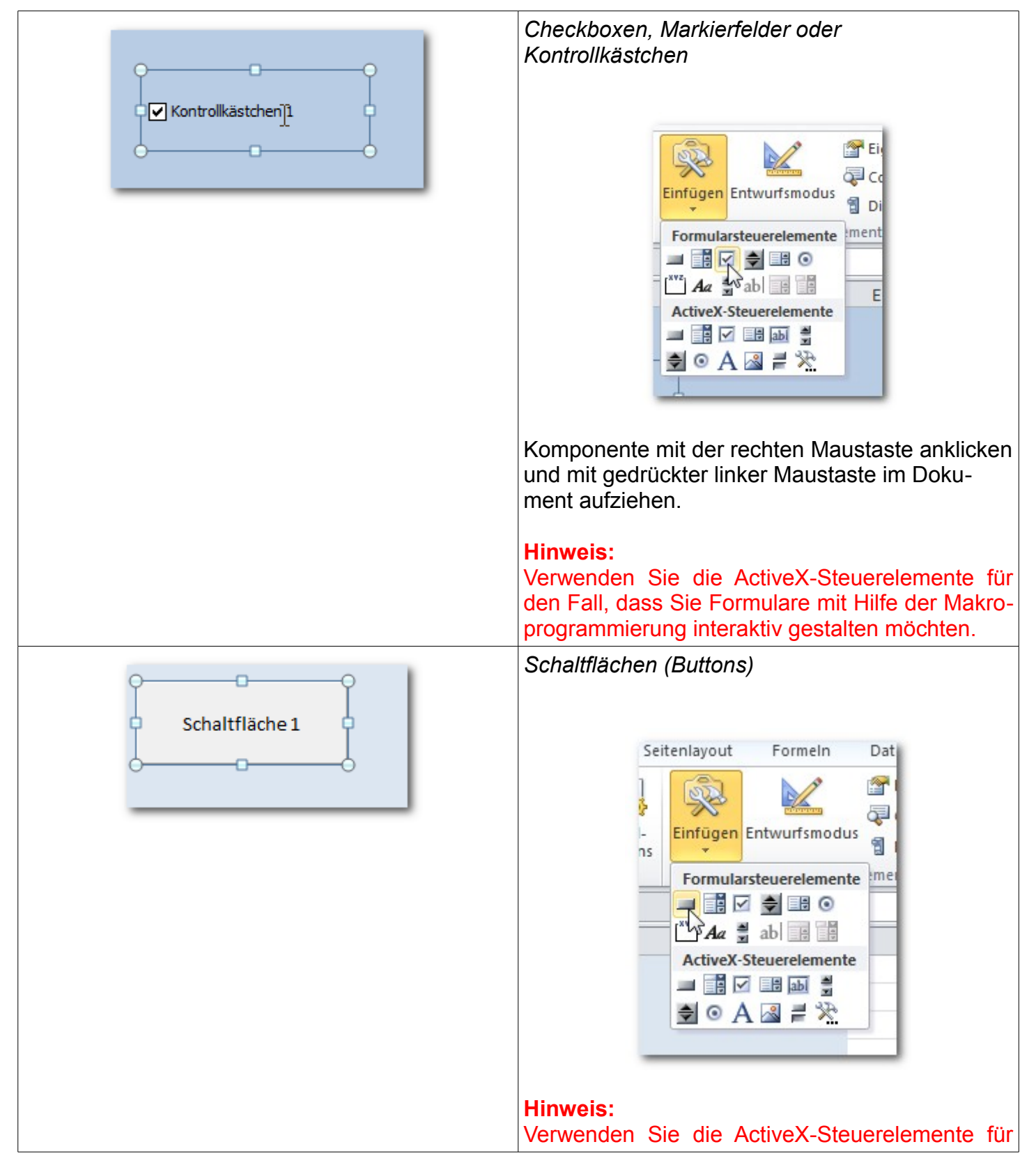

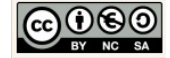

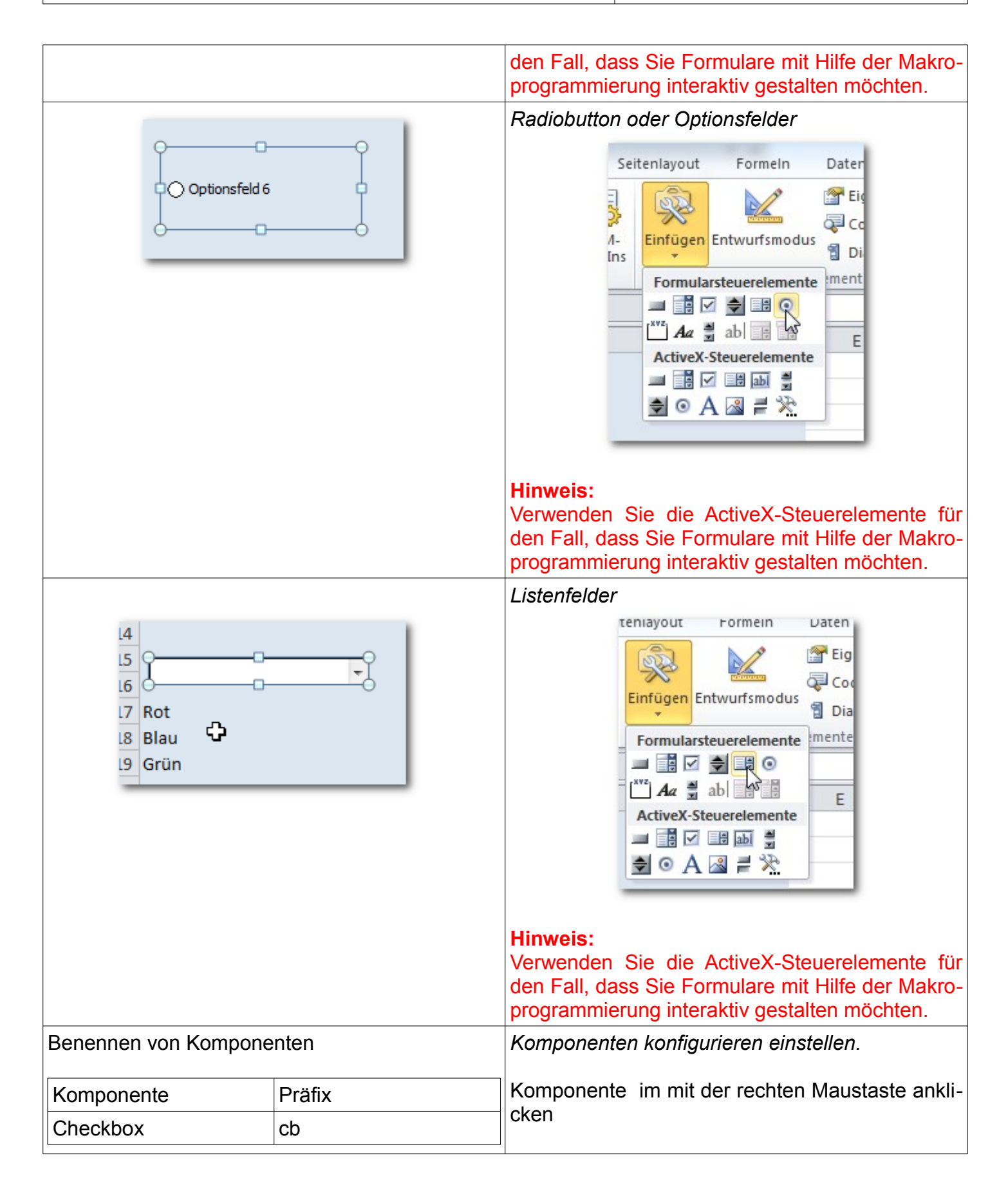

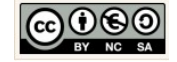

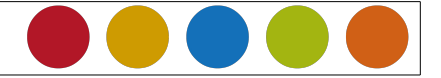

|                                                    |                                                                                                    | 1 Nome (- Komponenter Nome) sister reg                                                                                                    |
|----------------------------------------------------|----------------------------------------------------------------------------------------------------|----------------------------------------------------------------------------------------------------|
| Button                                             | bt                                                                                                    | <ol> <li>Name (= Komponenten-Name) eintragen</li> <li>Titel (= Beschriftung der Komponente)</li> </ol>                                     |
| Radiobuttons                                       | rb                                                                                                    |                                                                                                    |
|                                                    | Achtung: Radionbuttons gehö-<br>ren in der Regel einer Gruppe<br>an. Der Gruppenname muss<br>angegeben werden. | festlegen.<br>Verwenden Sie stets die vorgegebenen Prafixe<br>für die Benennung der Komponenten.                                           |
| Listenfelder                                       | lf                                                                                                    |                                                                                                    |
|                                                    | Achtung:<br>Listenfelder erhalten die Listen-<br>einträge aus einer Datenquelle<br>(Tabelle).                  |                                                                                                    |
| Beispiel:                                          |                                                                                                    |                                                                                                    |
| Titel festlegen                                    |                                                                                                    |                                                                                                    |
|                                                    |                                                                                                    |                                                                                                    |
| Komponentenname festl                              | egen                                                                                                    |                                                                                                    |
| cbSchinken     A     B     1   2   3   4   5     1 |                                                                                                    |                                                                                                    |
|                                                    |                                                                                                    | Verknüpfte Zelle definieren.                                                                                                    |
|                                                    |                                                                                                    | Dazu die Komponente anklicken und im Kontext-<br>menü (rechte Maustaste) die Option $\rightarrow$<br>Steuerelemente formatieren anklicken. |
|                                                    |                                                                                                    | Auf dem Reiter $\rightarrow$ Steuerung                                                                                                    |

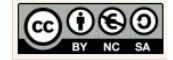

## Stand: 8. Dez 2016 Tabellen\_Formulare\_Steuerelemente\_Excel.odt

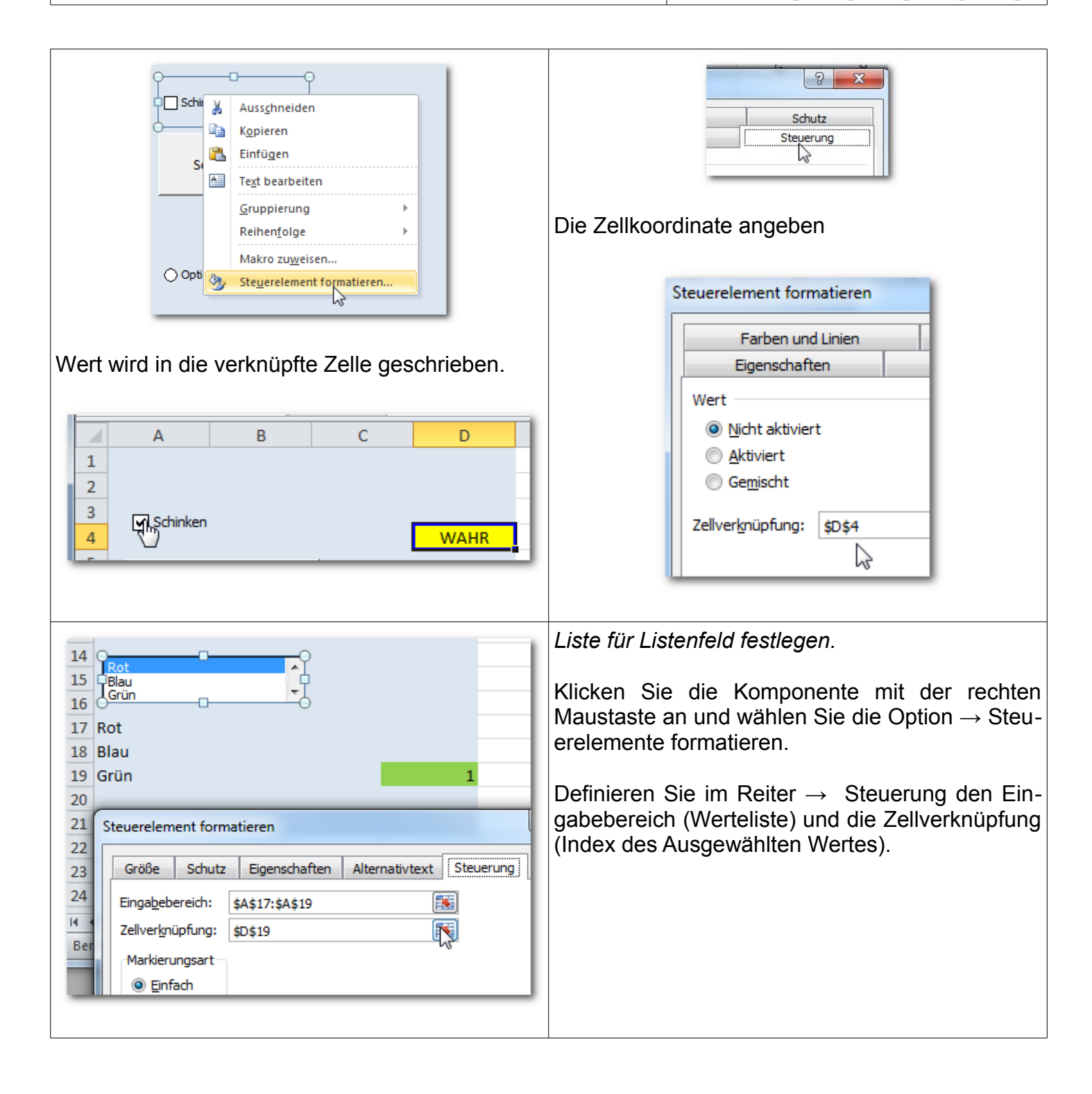

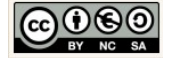